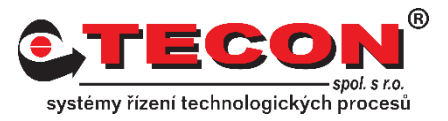

## Nastavení zasílání emailů přes Seznam.cz

Tento dokument obsahuje jednoduchý návod, jak zprovoznit odesílání emailů z operátorských panelů Weintek pomocí emailové služby Seznam.cz

### Registrace emailu na webu www.seznam.cz

Jako první krok je potřeba provést registraci emailu na webových stránkách <u>www.seznam.cz</u>, pokud ho již nemáme vytvořený.

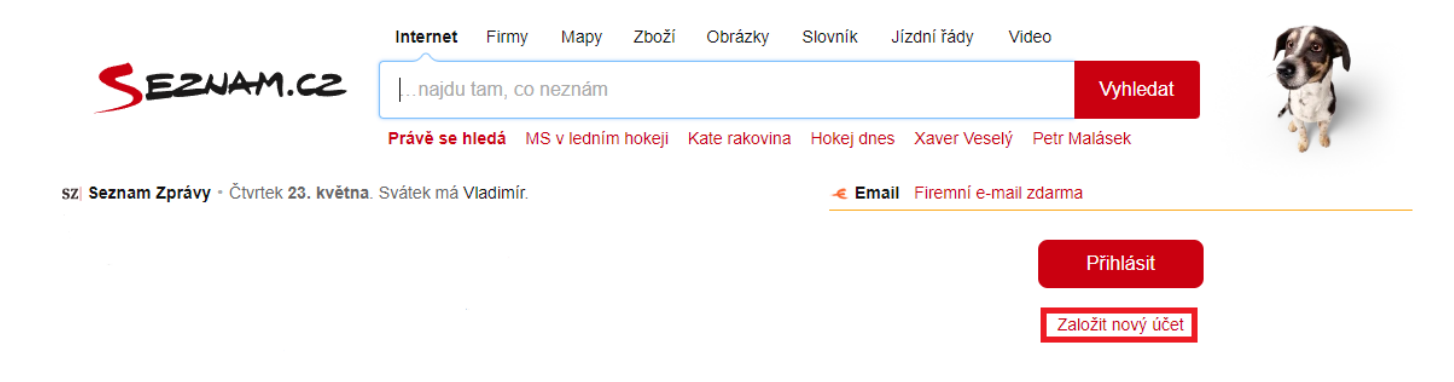

Po úspěšné registraci přejdeme na webové stránky <u>napoveda.seznam.cz</u>. Zde klikneme na ikonu s nápovědou pro Email.cz.

Seznam.cz Vyhledej v nápovědě Nápověda

#### Nejhledanější oblasti nápovědy

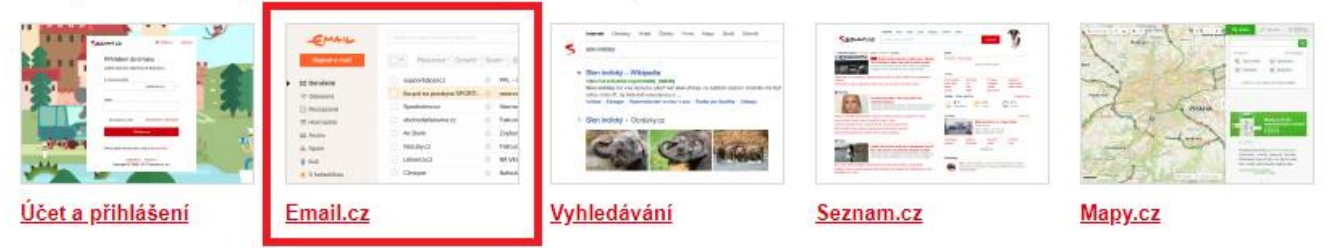

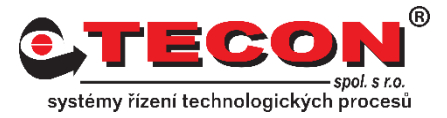

# Zde klikneme na odkaz <u>IMAP, POP3, SMTP</u>. Zde najdeme všechny potřebné informace pro nastavení SMTP serveru pro odesílání emailů pomocí služby Seznam.cz.

| < ESHAM CO                            |                                                                                                    |                                                                |
|---------------------------------------|----------------------------------------------------------------------------------------------------|----------------------------------------------------------------|
| Nápověda                              | Email                                                                                                    | Hledej                                                         |
|                                       |                                                                                                    |                                                                |
|                                       |                                                                                                    |                                                                |
| Zpět na: Hlavní stránka               | IMAP, POP3, SMTP                                                                                                    |                                                                |
| Email cz                              | Níže naleznete obecné údaje pro nastavení poštovních aplikaci                                                             | í ke stahování, odesílání a synchronizaci e-mailových          |
| i⊫ Časté dotazy                       | zpráv. Podrobnější popis nastavení některých poštovních progr                                                             | amů naleznete v levém menu v části <b>Poštovní programy</b> .  |
| Práce se zprávami                     |                                                                                                    |                                                                |
| ■ Práce s přílohami                   | Pokud máte u účtu zapnuté <u>Dvoutázové ověření,</u> je nutně si j<br>nastavení poštovního programu zadáte jako své beslo | <u>nastavit hesio pro e-mail a CalDAV protokoly, které při</u> |
| Složky                                | histaveni postovnino progrania zadate jako sve nesio.                                                                     |                                                                |
| <ul> <li>Označení a štítky</li> </ul> |                                                                                                    |                                                                |
| Kontakty, adresy a skupiny            | Server pro příchozí poštu                                                                                                 |                                                                |
| Nastavení schránky                    | IMAP (Internet Message Access Protocol)                                                                                   |                                                                |
| Vyhledávání ve schránce               |                                                                                                    |                                                                |
| Email Drafi                           | Adresa: imap.seznam.cz                                                                                                    |                                                                |
| Email Fron                            | Port: 993 (šifrované spojení SSL)                                                                                         |                                                                |
|                                       |                                                                                                    |                                                                |
| Internetové prohlížeče                | POP3 (Post Office Protocol - Version 3)                                                                                   |                                                                |
| O internetových prohlížečích          | Adresa: pop3.seznam.cz                                                                                                    |                                                                |
| Podporované internetové               | Port: 995 (šifrované spojení SSL)                                                                                         |                                                                |
| proniizece                            |                                                                                                    |                                                                |
| prohlížeče                            | Server pro odchozí poštu                                                                                                  |                                                                |
| Postupy a nastavení prohlížečů        |                                                                                                    |                                                                |
|                                       | SMTP (Simple Mail Transfer Protocol)                                                                                      |                                                                |
| Nastaveni postovnich serverů          | Adresa: smtp.seznam.cz                                                                                                    |                                                                |
| MAP, POP3, SMIP                       | Port: 465 (šifrované spojení SSL)                                                                                         |                                                                |
| Poštovní programy                     |                                                                                                    |                                                                |
| O poštovních programech               | Dale je u tonoto serveru nutne zapnout funkci "SMTP autentifik<br>serveru)                                                | kace" (overovani uživatelskeho jmena a hesla na SMTP           |
| ⊯ Aplikace Pošta                      | contenty.                                                                                                    |                                                                |
| Microsoft Outlook 2016                |                                                                                                    |                                                                |

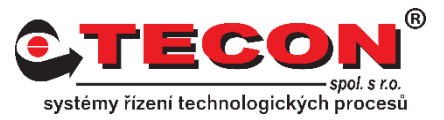

## Nastavení emailového klienta v prostření EasyBuilder Pro

Nyní již můžeme přejít k nastavení samotného emailového klienta v operátorských panelech Weintek. Spustíme si tedy pomocí *Utility Manageru* program pro návrh vizualizace *EasyBuilder Pro*. Na záložce *Home* klikneme na ikonu *System Parameters*. V nově otevřeném okně přejdeme na záložku *e-Mail* a zde aktivujeme volbu *Enable e-Mail function*.

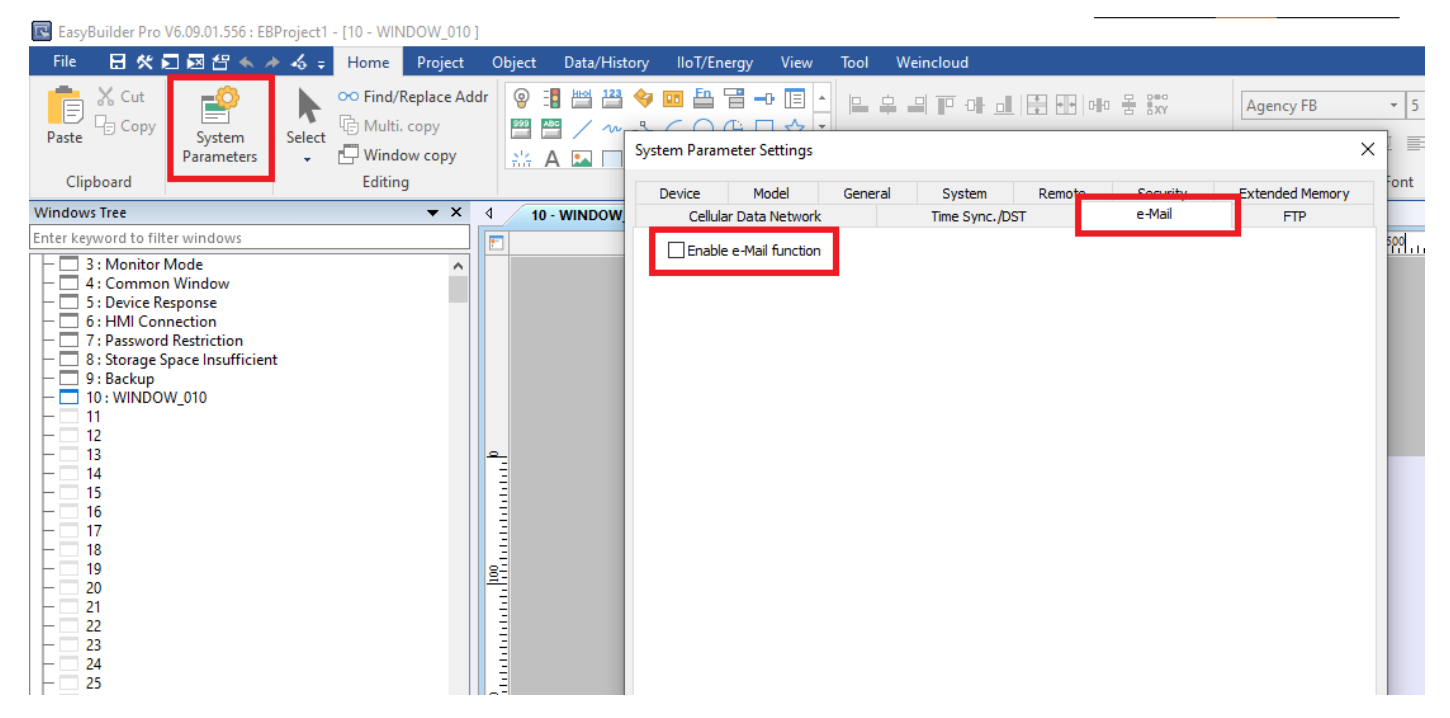

Po aktivaci volby *Enable e-Mail function* se nám zobrazí možnosti pro nastavení emailového klienta panelu. Pro základní funkčnost emailové klienta je potřeba nastavit *SMTP settings* a *Sender information*.

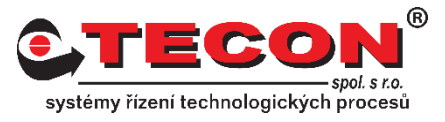

Informace pro *SMTP settings* již známe ze stránek nápovědy Seznamu.cz (*Server* a *Port no*.) a tak je zde jen vyplníme. Dále zadáme naše uživatelské jméno (*User name*) a heslo (*Password*), kterým se přihlašujeme do emailu na webu Seznam.cz. Nezapomeneme aktivovat volbu *SMTP server requires authentication*. Zapneme také volbu *Use the following type of encrypted connection* a nastavíme volbu na SSL.

V sekci *Sender information* vyplníme informace, které se použijí při odesílání emailu z operátorského panelu. *Name* je jméno odesílatele. Máme na výběr ze tří možností. Volba *Use local HMI name in "Device list*" použije jméno panelu nastavené na záložce Device. Další volbou je *Use "LW-10884 (16 words) : HMI name*". Tato volba umožní nastavit jméno odesílatele pomocí systémové adresy LW-10884. Poslední volbou je volba *Custom*. Ta nám umožní nastavit jméno odesílatele přímo zde na záložce *e-Mail*.

| System Parameter Settings                                           |                              |                  |                |                  | ×         |  |  |  |  |
|---------------------------------------------------------------------|------------------------------|------------------|----------------|------------------|-----------|--|--|--|--|
| Device Model                                                        | General System               | n Remot          | e Secu         | urity Extend     | ed Memory |  |  |  |  |
| Cellular Data Network                                               | Time Syr                     | nc./DST          | e-Ma           | ail              | FTP       |  |  |  |  |
| Enable e-Mail function                                              |                              |                  |                |                  |           |  |  |  |  |
| Use existing contact se                                             | ttings on HMI first (if exis | ted). Otherwise  | , use settings | below.           |           |  |  |  |  |
| * Set the right [HMI time zone] to have correct email sending time. |                              |                  |                |                  |           |  |  |  |  |
| - SMTP settings                                                     |                              |                  |                |                  |           |  |  |  |  |
| Server :                                                            | smtp.seznam.cz               |                  |                | Port no.: 465    |           |  |  |  |  |
| User name :                                                         | uzivatel@seznam.cz           |                  |                |                  |           |  |  |  |  |
| Password :                                                          | •••••                        |                  | 0              |                  |           |  |  |  |  |
| Confirm Password :                                                  | •••••                        |                  | 0              |                  |           |  |  |  |  |
|                                                                     | SMTP server requires         | authentication   |                |                  |           |  |  |  |  |
|                                                                     | Use the following type       | e of encrypted o | connection     |                  |           |  |  |  |  |
|                                                                     | SSL $\checkmark$             |                  |                |                  |           |  |  |  |  |
| Sender information                                                  |                              |                  |                |                  |           |  |  |  |  |
| Name :                                                              | Use local HMI name in "I     | evice list"      | $\sim$         |                  |           |  |  |  |  |
|                                                                     | Local HMI                    |                  |                |                  |           |  |  |  |  |
| Mail address :                                                      | uzivatel@seznam.cz           |                  |                |                  |           |  |  |  |  |
| Error message                                                       |                              |                  |                |                  |           |  |  |  |  |
|                                                                     | 🗹 Enable                     |                  |                |                  |           |  |  |  |  |
| Device : L                                                          | ocal HMI                     |                  | $\sim$         | 4                |           |  |  |  |  |
| Address : L                                                         | w 🗸                          | 100              |                | 20 word(s)       |           |  |  |  |  |
| * Failed step and error code are stored to LW-11444~11445.          |                              |                  |                |                  |           |  |  |  |  |
| Error notification                                                  |                              |                  |                |                  |           |  |  |  |  |
| * LB-12053 or LB-12054 is                                           | ON when failed to send a     | n e-Mail.        |                |                  |           |  |  |  |  |
| ✓ Turn OFF LB-12053 or L                                            | LB-12054 before sending      | an e-Mail.       |                |                  |           |  |  |  |  |
| Recipient                                                           |                              |                  |                | Test SMTP Settin | gs        |  |  |  |  |
|                                                                     |                              |                  |                |                  |           |  |  |  |  |
|                                                                     |                              |                  |                |                  |           |  |  |  |  |
|                                                                     |                              |                  |                |                  |           |  |  |  |  |
|                                                                     |                              |                  |                |                  |           |  |  |  |  |
|                                                                     |                              |                  |                |                  |           |  |  |  |  |
|                                                                     |                              |                  |                |                  |           |  |  |  |  |
|                                                                     |                              |                  |                |                  |           |  |  |  |  |
|                                                                     |                              |                  |                |                  |           |  |  |  |  |
|                                                                     |                              |                  | ОК             | Zrušit           | Nápověda  |  |  |  |  |

![](_page_4_Picture_1.jpeg)

Poslední dvě sekce *Error message* a *Error notification* nám umožňují sledovat případné chyby při odesílání emailů.

Abychom mohli otestovat funkčnost emailového klienta, musíme si nejdříve nastavit nějaké příjemce pro náš email. To provedeme tak, že klikneme na tlačítko *Recipient…* 

| Error message                |                                                           |         |                                                                                                    |  |  |  |  |
|------------------------------|-----------------------------------------------------------|---------|----------------------------------------------------------------------------------------------------|--|--|--|--|
|                              | 🗹 Enable                                                  |         |                                                                                                    |  |  |  |  |
| Device :                     | Local HMI                                                 |         | <ul> <li></li> <li></li></ul> |  |  |  |  |
| Address :                    | LW 👻                                                      | 100     | 20 word(s)                                                                                                    |  |  |  |  |
| * Failed step and error co   | ode are stored to LW-11444                                | ~11445. |                                                                                                    |  |  |  |  |
| Error notification           |                                                           |         |                                                                                                    |  |  |  |  |
| * LB-12053 or LB-12054       | is ON when failed to send an e-Mail.                      |         |                                                                                                    |  |  |  |  |
| Turn OFF LB-12053 o          | ✓ Turn OFF LB-12053 or LB-12054 before sending an e-Mail. |         |                                                                                                    |  |  |  |  |
| Recipient Test SMTP Settings |                                                           |         |                                                                                                    |  |  |  |  |
|                              |                                                           |         |                                                                                                    |  |  |  |  |
|                              |                                                           |         |                                                                                                    |  |  |  |  |

V nově otevřeném okně můžeme spravovat emailové kontakty a třídit je až do šestnácti do skupin. Po přidání kontaktů zavřeme okno kliknutím na tlačítko *OK*.

| Contacts      |                 |    |                   |                 |                   | ×        |
|---------------|-----------------|----|-------------------|-----------------|-------------------|----------|
|               |                 |    |                   |                 | No. of groups : 1 | <b>•</b> |
| Contacts list |                 |    | Group information |                 |                   |          |
| Contact Name  | Mail Address    |    | Contact Name      | Mail Address    |                   |          |
| Contact Name  | email@firma.org |    | Contact Name      | email@firma.org |                   |          |
|               |                 |    |                   |                 |                   |          |
|               |                 |    |                   |                 |                   |          |
|               |                 |    |                   |                 |                   |          |
|               |                 | >> |                   |                 |                   |          |
|               |                 |    |                   |                 |                   |          |
|               |                 |    |                   |                 |                   |          |
|               |                 |    |                   |                 |                   |          |
|               |                 |    |                   |                 |                   |          |
|               |                 |    | Current gro       | up : Group A    |                   | $\sim$   |
| Add Remov     | /e              |    | Comme             | ent :           |                   |          |
|               |                 |    |                   |                 |                   |          |
|               |                 |    | Import Ex         | port            | OK C              | ancel    |

![](_page_5_Picture_1.jpeg)

Nyní již může provést kontrolu našeho nastavení. To provedeme kliknutím na tlačítko *Test SMTP Settings…* 

| Error message                |                                                             |           |            |  |  |  |  |  |
|------------------------------|-------------------------------------------------------------|-----------|------------|--|--|--|--|--|
|                              | 🗹 Enable                                                    |           |            |  |  |  |  |  |
| Device :                     | Local HMI                                                   |           | ~<br>      |  |  |  |  |  |
| Address :                    | LW 🔻                                                        | 100       | 20 word(s) |  |  |  |  |  |
| * Failed step and error c    | ode are stored to LW-11444                                  | ~11445.   |            |  |  |  |  |  |
| Error notification           |                                                             |           |            |  |  |  |  |  |
| * LB-12053 or LB-12054       | * LB-12053 or LB-12054 is ON when failed to send an e-Mail. |           |            |  |  |  |  |  |
| Turn OFF LB-12053 o          | r LB-12054 before sending a                                 | n e-Mail. |            |  |  |  |  |  |
| Recipient Test SMTP Settings |                                                             |           |            |  |  |  |  |  |
|                              |                                                             |           |            |  |  |  |  |  |

Pomocí tlačítka *To…* vybereme skupinu kontaktů, které chceme zkušební email zaslat a klikneme na tlačítko *Test*.

| Test SMTP Settings       |      |      |  |  |  |
|--------------------------|------|------|--|--|--|
| Recipients<br>To Group A |      |      |  |  |  |
|                          | Test | Exit |  |  |  |

Pokud jsme vše nastavili správně dle návodu, zobrazí se okno s potvrzením Success. Klikneme tedy na tlačítko *OK* a okno zavřeme.

| EasyBuilder Pro X |  |
|-------------------|--|
| Success           |  |
| OK                |  |

![](_page_6_Picture_1.jpeg)

Tímto jsme si ověřili, že máme emailového klienta správně nastaveného a můžeme již okno *Systém Parameter Settings* zavřít kliknutím na tlačítko *OK*.

| Sy | stem Parameter Set                                                                      | ttings    |               |               |                |           |         |            |          |           | $\times$ |
|----|-----------------------------------------------------------------------------------------|-----------|---------------|---------------|----------------|-----------|---------|------------|----------|-----------|----------|
|    | Device Mod                                                                              | lel       | General       | System        | Remot          | e         | Securit | v          | Extend   | ed Memory |          |
|    | Cellular Data N                                                                         | letwork   |               | Time Sync     | ./DST          |           | e-Mail  |            |          | FTP       |          |
|    | 🗹 Enable e-Mail fi                                                                      | unction   |               |               |                |           |         |            |          |           |          |
|    | Use existing contact settings on HMI first (if existed). Otherwise, use settings below. |           |               |               |                |           |         |            |          |           |          |
|    | * Set the right [HMI time zone] to have correct email sending time.                     |           |               |               |                |           |         |            |          |           |          |
|    | SMTP settings                                                                           | <br> S    |               |               |                |           |         |            |          |           |          |
|    | s                                                                                       | Server :  | smtp.seznam   | 1.CZ          |                |           | F       | Port no. : | 465      |           |          |
|    | User                                                                                    | name :    | uzivatel@sez  | znam.cz       |                |           |         |            |          |           |          |
|    | Pas                                                                                     | sword :   | •••••         |               |                | 0         |         |            |          |           |          |
|    | Confirm Pas                                                                             | sword :   | •••••         |               |                | 0         |         |            |          |           |          |
|    |                                                                                         |           | SMTP serv     | er requires a | authentication | 1         |         |            |          |           |          |
|    |                                                                                         |           | Use the fo    | llowing type  | of encrypted o | onnection | ı       |            |          |           |          |
|    |                                                                                         |           | SSL           | $\sim$        |                |           |         |            |          |           |          |
|    | Sender information                                                                      |           |               |               |                |           |         |            |          |           |          |
|    |                                                                                         | Name :    | Use local HMI | I name in "De | evice list"    | $\sim$    |         |            |          |           |          |
|    |                                                                                         |           | Local HMI     |               |                |           |         |            |          |           |          |
|    | Mail ad                                                                                 | ddress :  | uzivatel@sea  | nam.cz        |                |           |         |            |          |           |          |
|    | Error mossage                                                                           |           |               |               |                |           |         |            |          |           |          |
|    | Error message                                                                           |           |               |               |                |           |         |            |          |           |          |
|    | De                                                                                      | vice •    |               |               |                |           | ~       |            |          |           |          |
|    | Add                                                                                     |           |               |               |                |           |         |            |          |           |          |
|    | *Eailed step and error code are stored to LW-11444p-11445                               |           |               |               |                |           |         |            |          |           |          |
|    | Error potification                                                                      |           |               |               | 111101         |           |         |            |          |           |          |
|    | * LB-12053 or LB-                                                                       | 12054 is  | ON when faile | d to send an  | e-Mail.        |           |         |            |          |           |          |
|    | Turn OFF LB-12                                                                          | 2053 or l | LB-12054 befo | re sending a  | n e-Mail.      |           |         |            |          |           |          |
|    |                                                                                         |           |               |               |                |           |         |            |          |           |          |
|    | Recipient                                                                               |           |               |               |                |           |         | Test SMT   | P Settin | gs        |          |
|    |                                                                                         |           |               |               |                |           |         |            |          |           |          |
|    |                                                                                         |           |               |               |                |           |         |            |          |           |          |
|    |                                                                                         |           |               |               |                |           |         |            |          |           |          |
|    |                                                                                         |           |               |               |                |           |         |            |          |           |          |
|    |                                                                                         |           |               |               |                |           |         |            |          |           |          |
|    |                                                                                         |           |               |               |                |           |         |            |          |           |          |
|    |                                                                                         |           |               |               |                |           |         |            |          |           |          |
|    |                                                                                         |           |               |               | ſ              | OK        |         | Zruš       | it       | Nápověd   | la       |
|    |                                                                                         |           |               |               |                |           |         | 2103       | •        | hapoved   | -        |